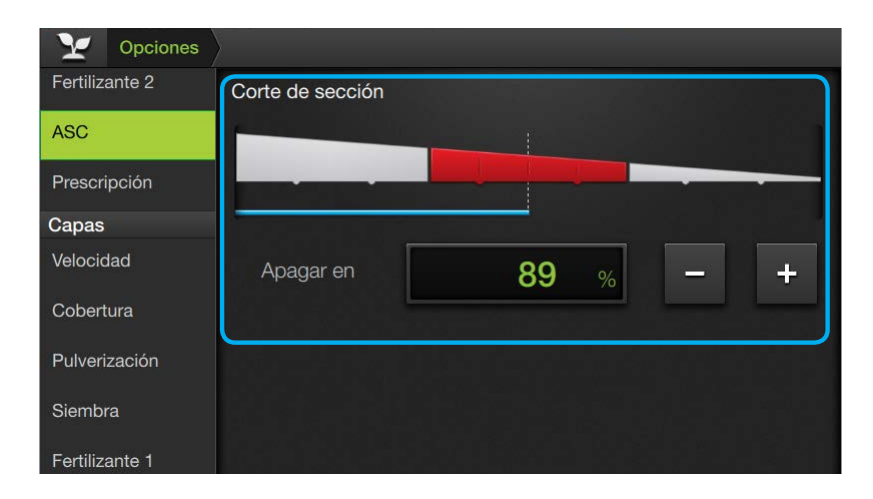

#### 🗹 NOTA

ASC es un sistema automático que abre y cierra las secciones del botalón cuando es necesario.

Registra automáticamente el área trabajada, cerrando las secciones si se pasa por encima de una zona ya pulverizada.

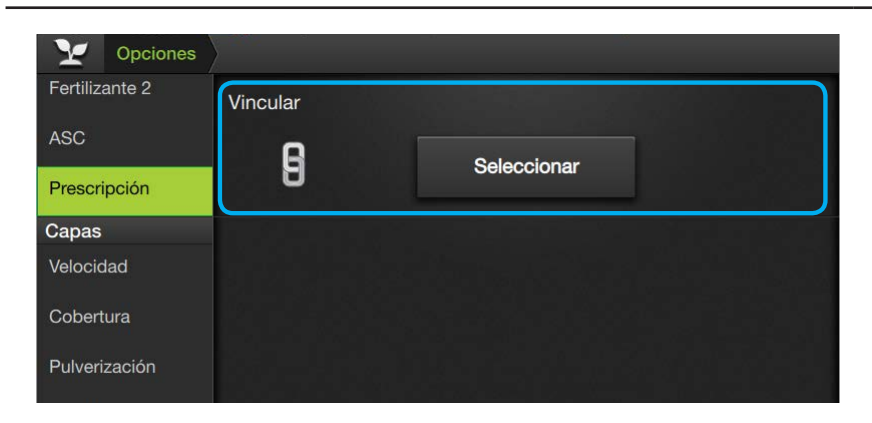

### ASC Corte de Sección

Este ajuste consiste en establecer un porcentaje para el cierre de sección.

Cuando el solapamiento de cada sección alcanza el porcentaje ingresado, la sección se cierra.

Ingresar un valor haciendo doble tap en el campo de visualización.

También podrá hacerlo me-

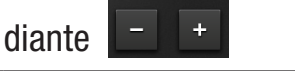

### Prescripción

Desde esta pantalla se vinculan los mapas de prescripción con el mapa abierto actualmente.

### Para vincular un mapa

- 1. Presionar Seleccionar

#### **ATENCIÓN** Ŵ

Antes de vincular mapas de prescripción, deberá importarlos al SBOX7 mediante el administrador de archivos (ver Pág.78)

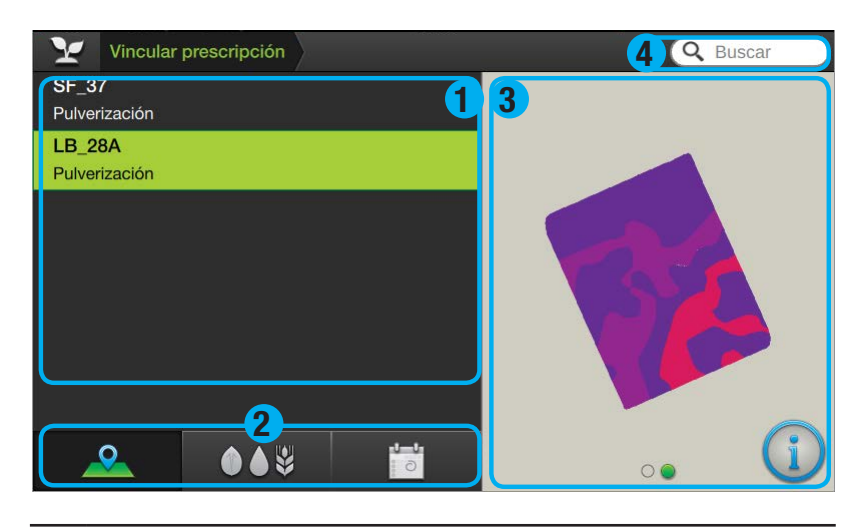

#### 🕢 TIP

Para cancelar el proceso de vinculación y volver al panel Prescripción, presionar el icono 🔛 en la barra de navegación.

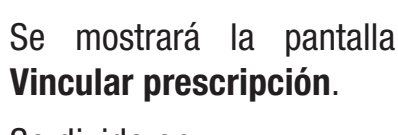

Se divide en:

- Ventana de archivos
- 2 Botones ordenar

### **3** Panel de detalles

🕦 Información detallada

🖲 Miniatura del mapa

4 Campo de búsqueda Ventana de archivos

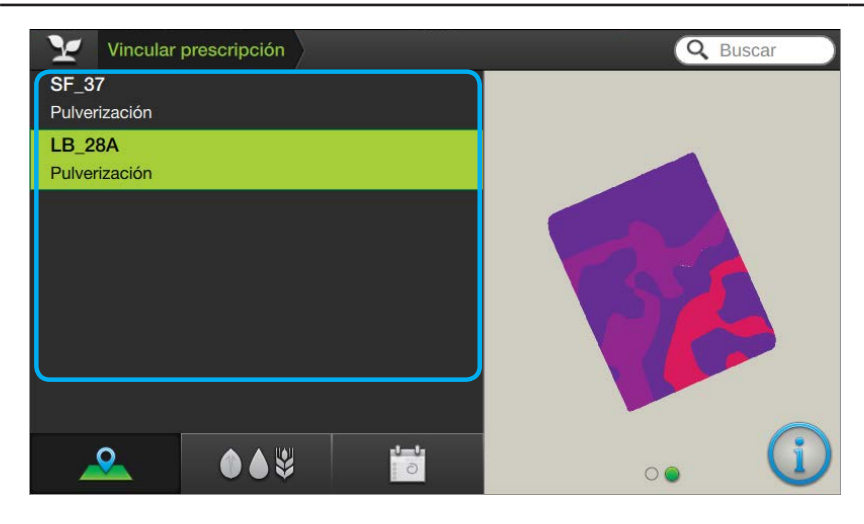

En esta ventana se listan los mapas de prescripción cargados en el SBOX7.

Puede haber tantos archivos como se havan cargado.

Cuando la cantidad de archivos listados exceda el área de visualización, se deberá presionar/desplazar el área de archivos para mostrar la totalidad.

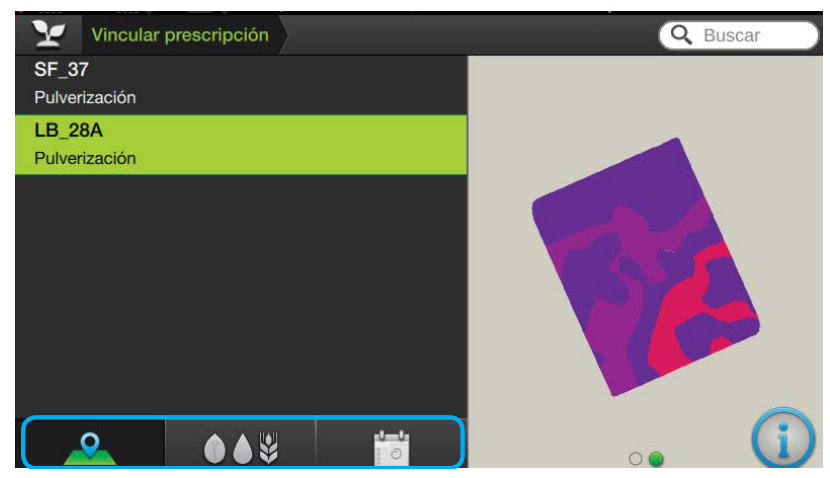

### **Botones ordenar**

Los botones de la barra inferior permiten ordenar los mapas listados por:

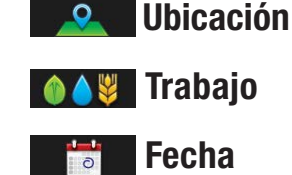

Esta función es útil cuando existen muchos archivos cargados, permitiendo visualizar en primer orden los más relevantes en relación al filtro elegido.

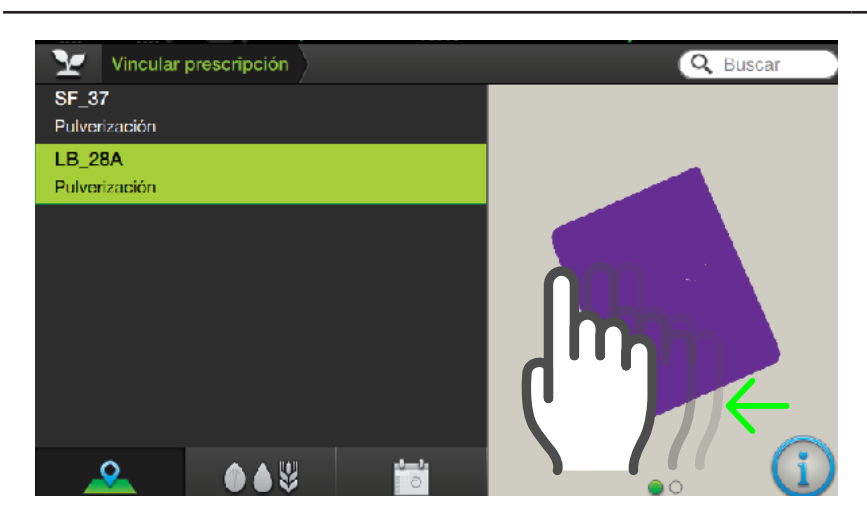

## **O** TIP

Para ver las distintas miniaturas, **presionar/arrastrar la** zona de visualización hacia la izquierda (o derecha para volver a la anterior).

### Panel de detalles

En este espacio se muestra información de los archivos. Dispone un modo gráfico y otro de texto. En el primero se muestra la representación gráfica del mapa (miniatura).

La cantidad de miniaturas es proporcional a los productos aplicados, y se identifican mediante un ícono indicador en la zona inferior Miniatura 1 de 2 00

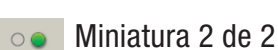

### 94

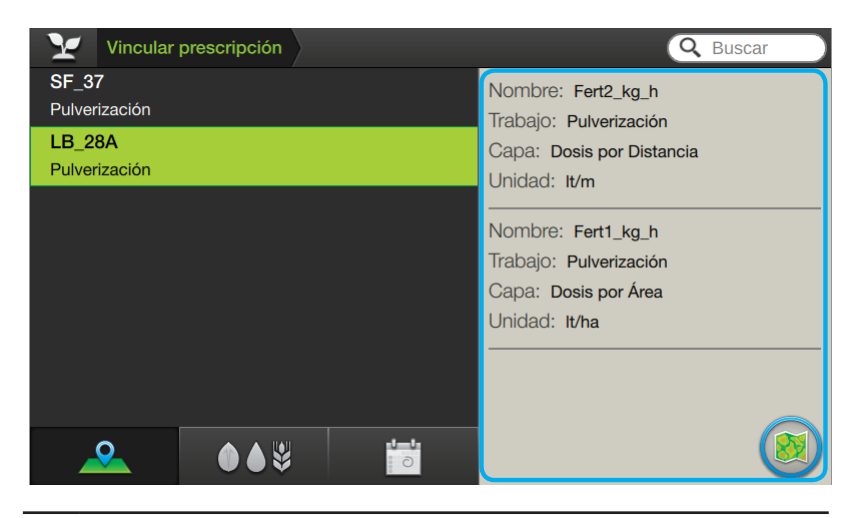

### 🕑 TIP

Para pasar del modo gráfico (miniatura) al de texto (información detallada), **presionar** (1)

Para volver al modo gráfico, presionar 🙉

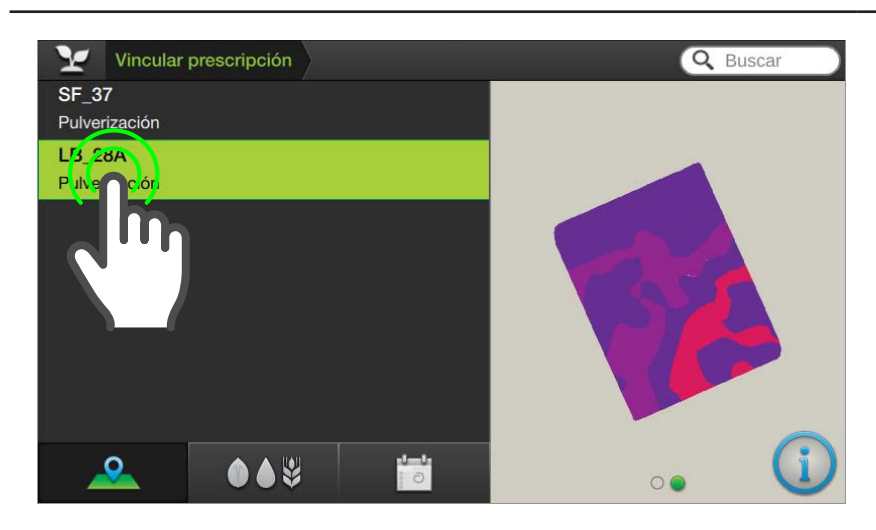

En el segundo modo se mostrarán los detalles del mapa seleccionado:

- Nombre del producto
- Tipo de Trabajo
- Tipo de Capa
- Tipo de Unidad

### Campo de búsqueda

Permite hacer una búsqueda por "palabra clave", ingresando texto relacionado. Dar un toque en el campo Q Buscar tipear y luego presionar Listo

Continuar haciendo doble tap sobre el nombre de archivo que se desea vincular.

Aparecerá nuevamente el panel Prescripción.

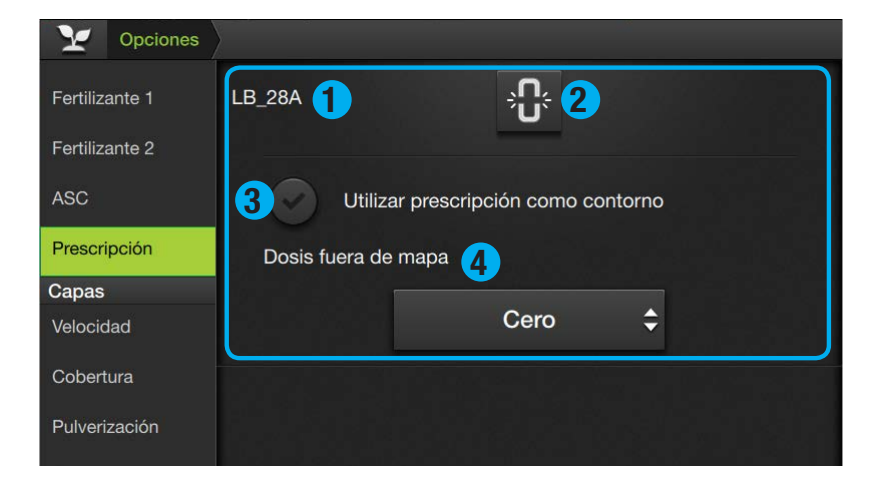

El panel muestra, además del nombre del mapa **1**, los parámetros:

### **2** Desvincular mapa

# **3** Utilizar prescripción como contorno

Utiliza los datos del mapa para definir el contorno. Sólo afecta la función de ASC y Pulverización. No podrá utilizarse este contorno para las funciones de piloto y giro automático en cabecera.

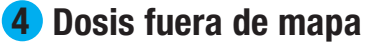

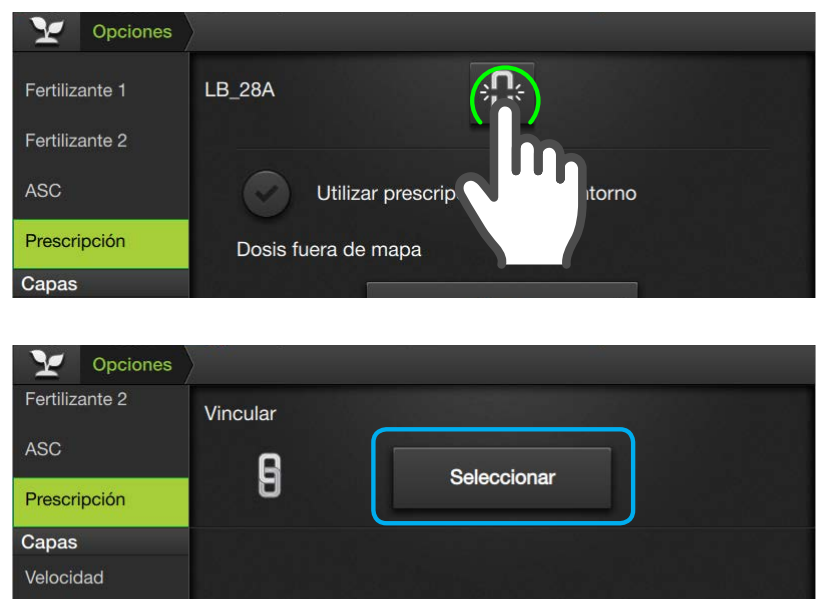

### **Desvincular mapa**

Seleccionar

Presionar el botón para eliminar el vínculo de prescripción actual.

El panel volverá al estado inicial, mostrando nuevamente el botón

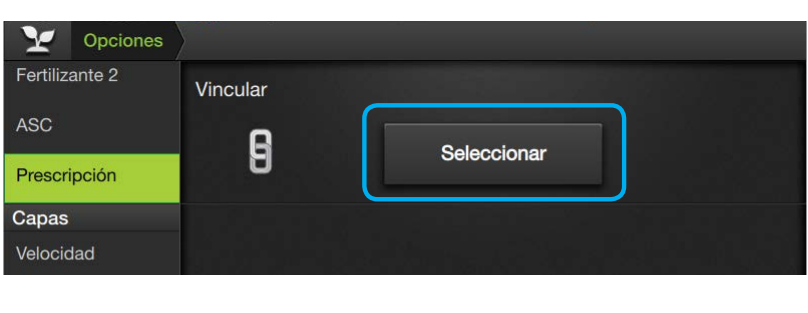

Promedio

b ecida

Prees

### Dosis fuera de mapa

Permite seleccionar la dosis (predefinida) que se aplicará fuera del mapa.

Opciones de dosis:

- **Promedio**
- **Prestablecida**
- Cero

Presionar el botón respectivo para desplegar el menú de opciones, y tocar sobre la deseada.

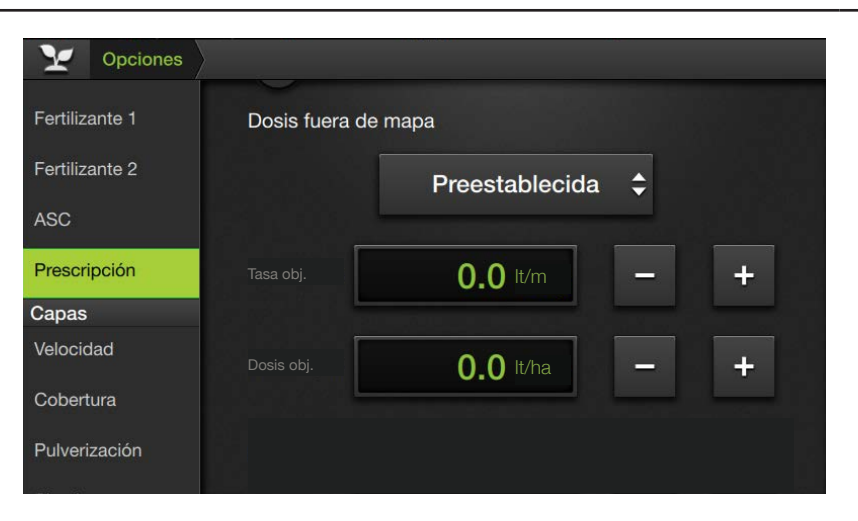

### **Dosis Promedio**

Se aplica dosis promedio de todo el mapa de prescripción.

### **Dosis Preestablecida**

Habilita la posibilidad de aplicar dosis determinada por el usuario.

Hacer doble tap en los campos de visualización de valores, o hacer un ajus-

te fino mediante

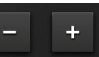

**Dosis Nula** No se aplica dosis

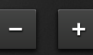